## How to Save Custom Social Media Images from PDF's from Adobe Acrobat

**1.** Fill in the form sections of the PDF

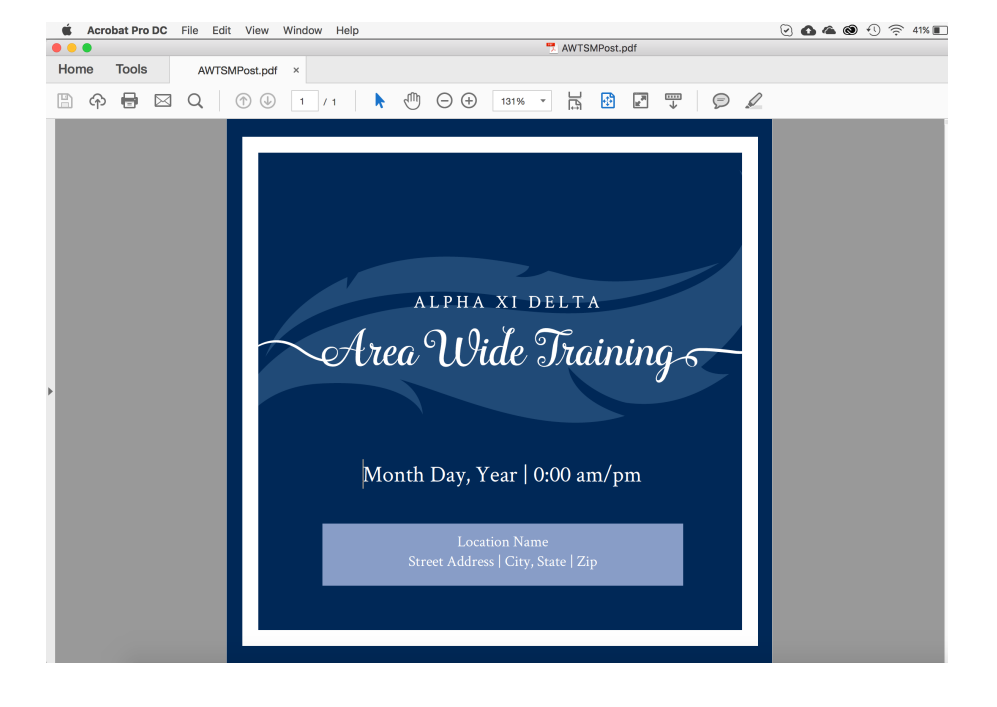

2. Go to: File > Export > Image> Choose the JPEG or PNG file type and save it to your computer.

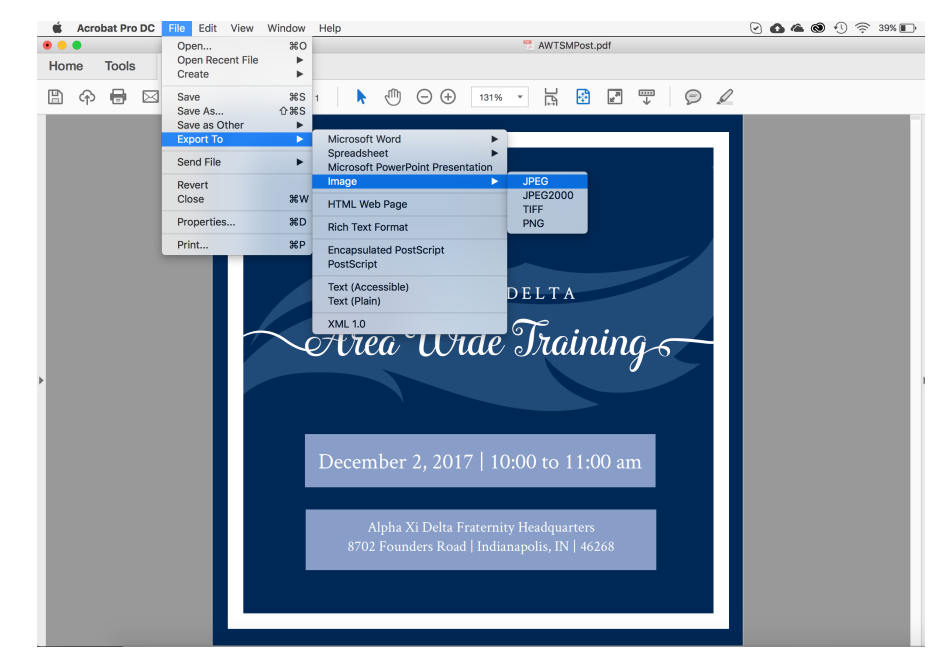

**3.** Upload the image to your social media page and share :)